## A. Alur Umum Proses Pengajuan Pembayaran UKT melalui SIMAK-NG

1. Proses Bisnis Pengajuan Pembayaran UKT melalui SIMAK-NG

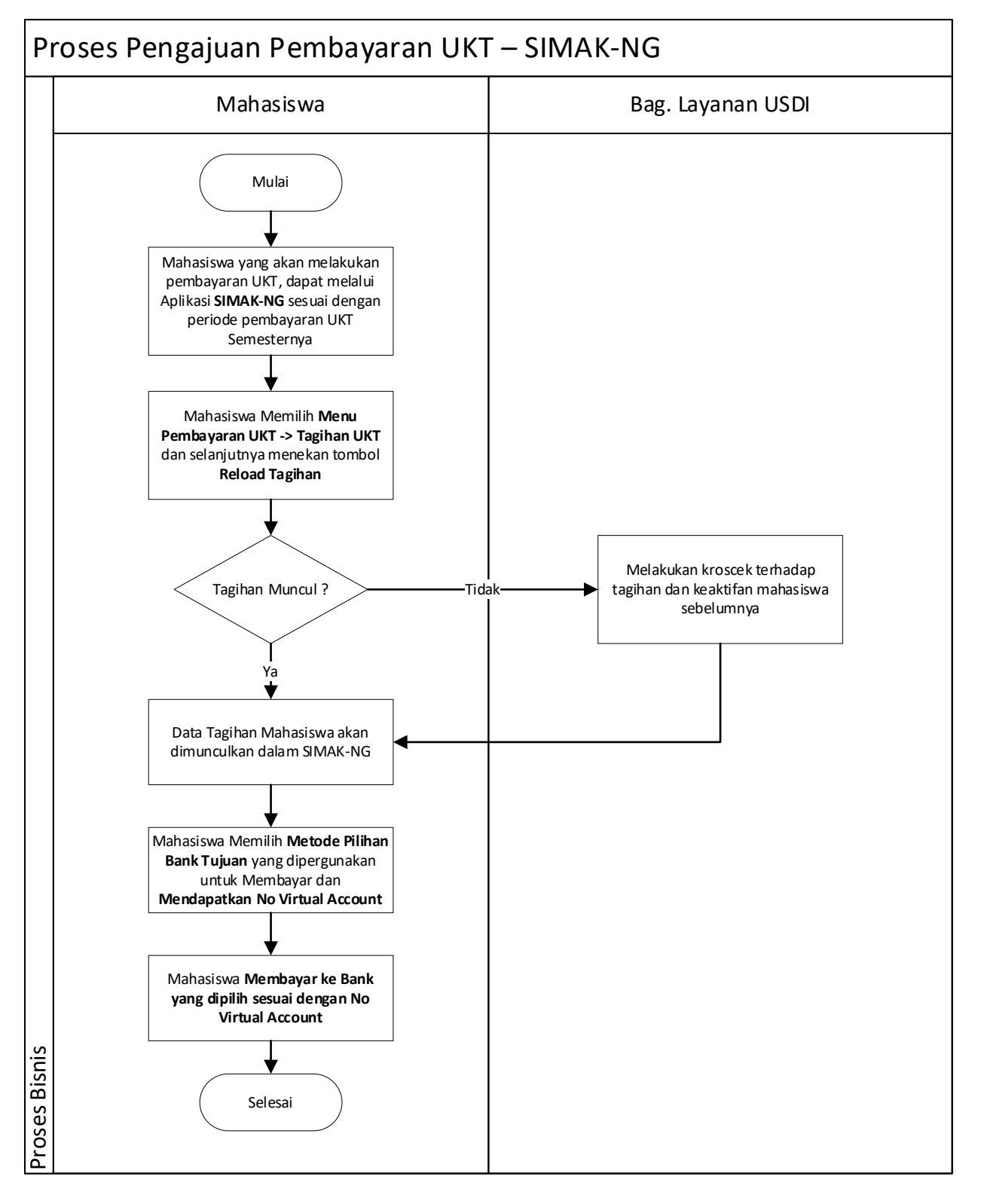

Gambar 1. Proses Pengajuan UKT Melalaui SIMAK-NG

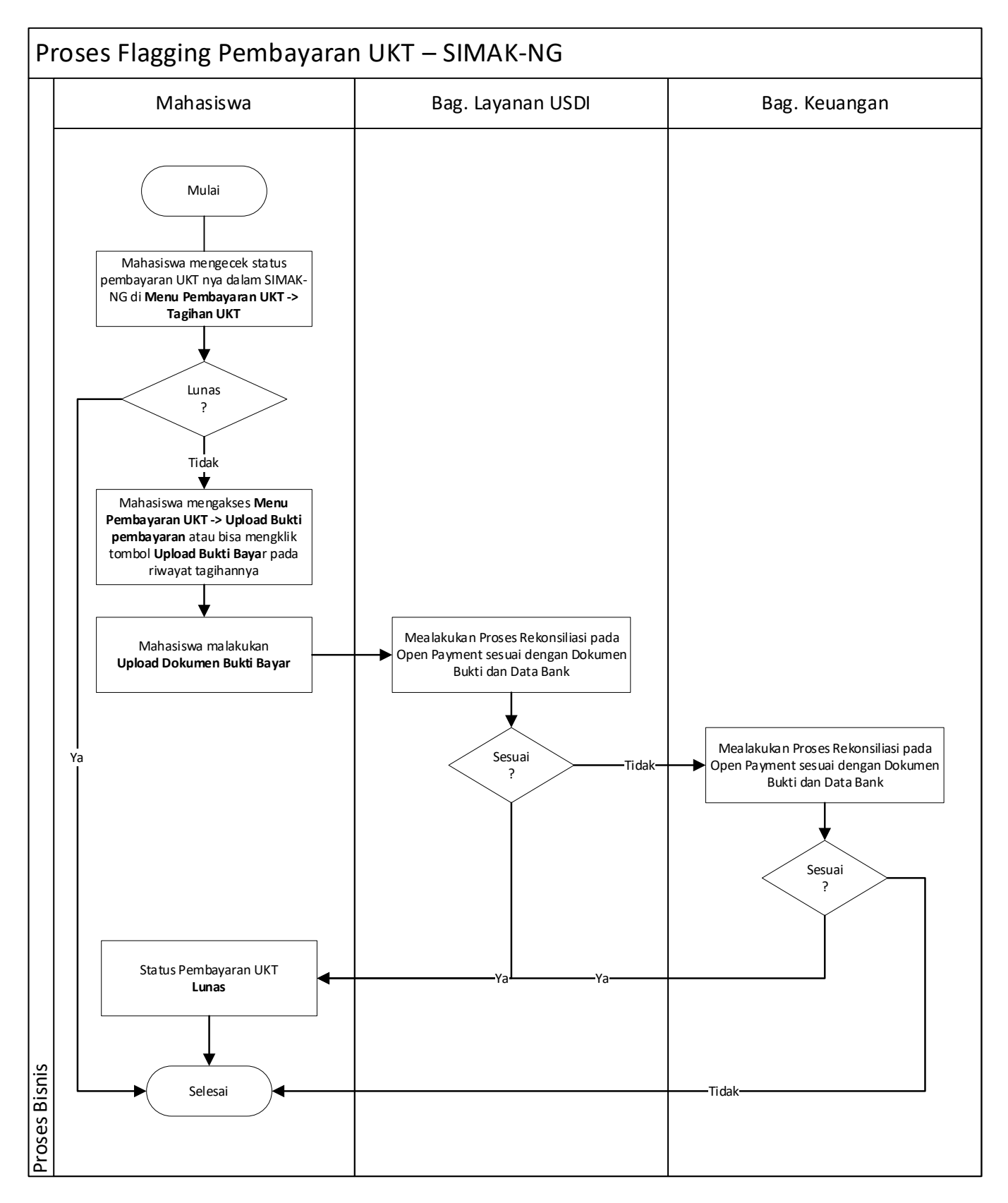

Gambar 2. Proses Bisnis Flagging Pembayaran UKT melalui SIMAK-NG

## B. Panduan untuk Mahasiswa

1. Buka IMISSU dan login lakukan login menggunakan **username** dan **password**, sehingga akan masuk ke *dashboard* IMISSU. Selanjutnya pilih menu SIMAK dari *dashboard* IMISSU seperti Gambar 3 berikut.

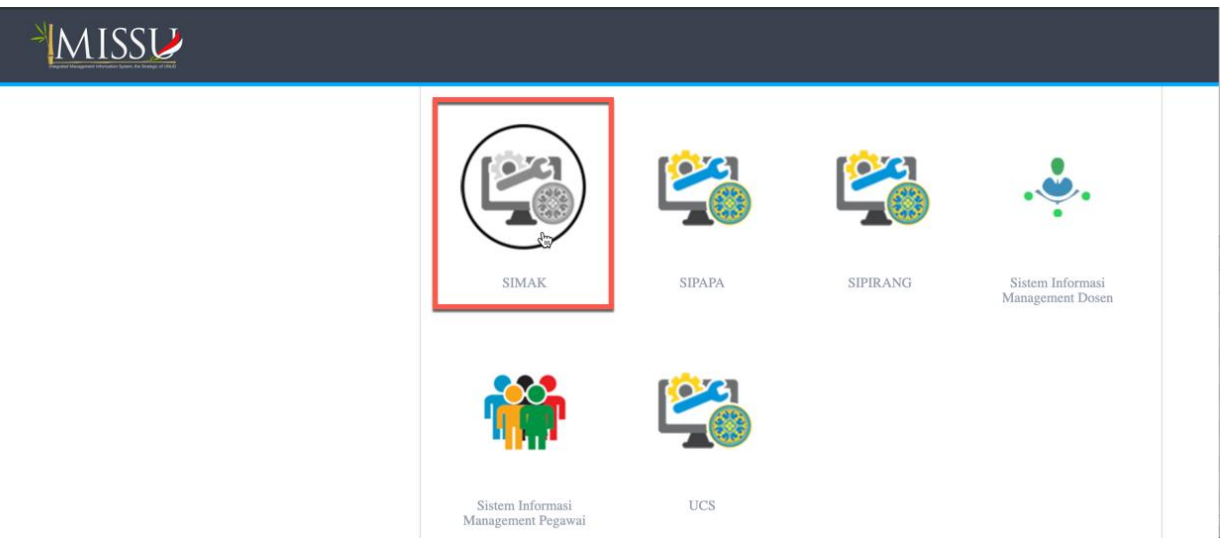

Gambar 3. Menu SIMAK pada dashboard IMISSU

2. Setelah mengklik menu SIMAK, maka halaman SIMAK-NG selanjutnya akan tampil seperti pada Gambar 4 berikut.

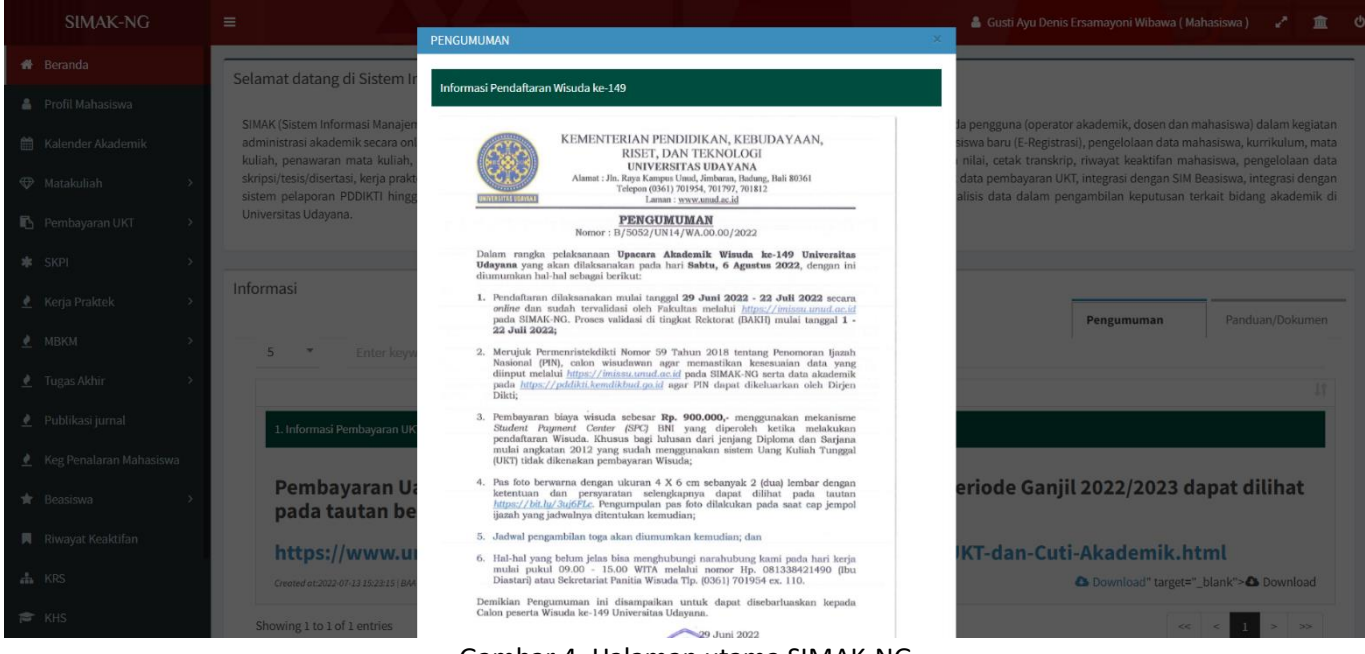

Gambar 4. Halaman utama SIMAK-NG

 Untuk melakukan melakukan pengajuan pembayaran UKT dapat dilakukan dengan mengklik menu Pembayaran UKT → Tagihan UKT seperti Gambar 5. Sehingga akan tampil halaman tagihan UKT seperti pada Gambar 5.

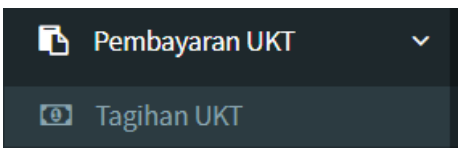

Gambar 5. Halaman Menu Pembayaran UKT

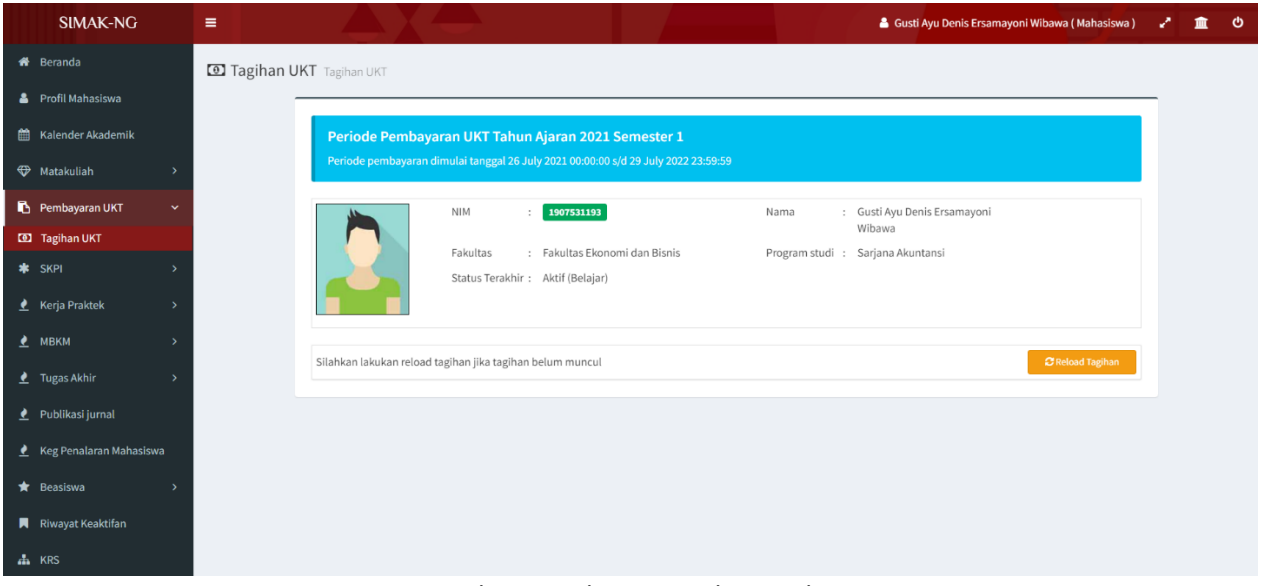

Gambar 6. Halaman Tagihan Mahasiswa

 Kemudian jika tagihan anda belum muncul, anda dapat mengklik tombol Reload Tagihan pada kolom Action (seperti terlihat pada Gambar 6), sehingga akan tampil halaman data tagihan yang masih aktif seperti Gambar 7 berikut.

| Periode Pemba<br>Periode pembayara                                               | i <b>yaran UKT Ta</b> l<br>n dimulai tanggal :                    | <b>hun Ajaran 2021 Semester</b><br>26 July 2021 00:00:00 s/d 29 July 20 | <b>1</b><br>022 23:59:59             |                                  |                  |
|----------------------------------------------------------------------------------|-------------------------------------------------------------------|-------------------------------------------------------------------------|--------------------------------------|----------------------------------|------------------|
|                                                                                  | NIM                                                               | : 1907531193                                                            | Nama : Gu:<br>Wit                    | sti Ayu Denis Ersamayoni<br>bawa |                  |
|                                                                                  | Fakultas<br>Status Terak                                          | : Fakultas Ekonomi dan Bisni:<br>hir : Aktif (Belajar)                  | is Program studi : Sar               | jana Akuntansi                   |                  |
|                                                                                  |                                                                   |                                                                         |                                      |                                  |                  |
| Silahkan lakukan reloa                                                           | ad tagihan jika tag                                               | ihan belum muncul                                                       |                                      |                                  | CReload Tagihan  |
| <ol> <li>Silahkan lakukan reloa</li> <li>SEBELUM M</li> </ol>                    | ad tagihan jika tag<br>ELAKUKAN PEMB/                             | ihan belum muncul<br>AYARAN PASTIKAN DATA ANDA YAI                      | NG TERTERA SUDAH BENAR               |                                  | ₽ Reload Tagihan |
| <ol> <li>SEBELUM M</li> <li>DETAIL TAGE</li> </ol>                               | ad tagihan jika tagi<br>ELAKUKAN PEMB/<br>HAN MAHASISWA           | ihan belum muncul<br>AYARAN PASTIKAN DATA ANDA YAI                      | NG TERTERA SUDAH BENAR               |                                  |                  |
| 1.       SEBELUM M         2.       DETAIL TAGI         Tahun Ajaran / Se        | ad tagihan jika tagi<br>ELAKUKAN PEMB/<br>HAN MAHASISWA<br>mester | ihan belum muncul<br>AYARAN PASTIKAN DATA ANDA YAI<br>Golongan UKT      | NG TERTERA SUDAH BENAR<br>Keterangan | Status                           | 2 Reload Tagihan |
| SEBELUM M     SEBELUM M     DETAIL TAGI     Tahun Ajaran / Se     2022/2021 - Ge | ad tagihan jika tagi<br>ELAKUKAN PEMB/<br>HAN MAHASISWA<br>mester | ihan belum muncul<br>AYARAN PASTIKAN DATA ANDA YAI<br>Golongan UKT      | NG TERTERA SUDAH BENAR<br>Keterangan | Status<br>Belum Lunas            | C Reload Tagihan |

Gambar 7. Halaman Hasil Reload Tagihan

5. Selanjutnya anda dapat memilih **metode pembayaran UKT** dengan mengklik salah satu tombol "**Bank**" seperti terlihat pada Gambar 7 di atas.

| 1                          | NIM                 | 1907531193            |                 |              | Nama :                          | Gusti Ayu Denis Ersar | mayoni Wibawa |                         |
|----------------------------|---------------------|-----------------------|-----------------|--------------|---------------------------------|-----------------------|---------------|-------------------------|
|                            | Fakultas            | : Fakultas Ekonomi da | n Bisnis        |              | Program studi :                 | Sarjana Akuntansi     |               |                         |
|                            | Status Terakhir     | : Aktif (Belajar)     |                 |              |                                 |                       |               |                         |
| Silahkan lakukan reload ta | igihan jika tagihar | n belum muncul        |                 |              |                                 |                       |               | <b>₽</b> Reload Tagihan |
| 1. SEBELUM MELA            | KUKAN PEMBAYA       | RAN PASTIKAN DATA AN  | IDA YANG TERTER | RA SUDAH BEN | AR                              |                       |               |                         |
| 2. DETAIL TAGIHAN          | I MAHASISWA         |                       |                 |              |                                 |                       |               |                         |
| Tahun Ajaran / Sem         | lester              | Golongan UKT          |                 |              | Keterangan                      |                       | Status        | Jumlah                  |
| 2022/2021 - Gan            | jil                 | UKT 2                 |                 |              | -                               |                       | Belum Lunas   | 1,000,000               |
| TOTAL                      |                     |                       |                 |              |                                 |                       |               | 1,000,000               |
| 3. SILAHKAN PILIH          | METODE PEMBA        | YARAN UKT             |                 |              |                                 |                       |               |                         |
| mandırı                    | Ba<br>sa            | nk @ BTN              | ₿               | RI           | BANK BPD B<br>Sname Ands Wendau | ALL Note              |               |                         |
|                            |                     |                       |                 | Checkout Kv  | vitansi                         |                       |               |                         |

Gambar 8. Halaman Pilihan Metode Pembayaran

## Perhatian:

Mohon diperhatikan jika sudah melakukan **checkout kwitansi**, maka **tidak akan bisa memilih metode pembayaran ulang**.

Selanjutnya jika sudah dipastikan **metode pembayaran yang akan digunakan**, anda dapat mengklik tombol "**Checkout Kwitansi**" maka akan ditampilkan halaman seperti Gambar 9 berikut. Pada halaman ini anda dapat melihat nomor virtual account (VA) yang dapat anda gunakan pada saat melakukan pembayaran.

| <b>Anda telah melaku</b><br>Mohon segera melakukar | <b>kan checkout ta</b><br>n pembayaran sesuai | <b>gihan</b><br>dengan total tagihan yang tertera pada detail      | tagihan dan metode pembayaran | yang sudah dipilih.                                        |          |
|----------------------------------------------------|-----------------------------------------------|--------------------------------------------------------------------|-------------------------------|------------------------------------------------------------|----------|
| N<br>Fr<br>SI                                      | IM<br>akultas<br>atus Terakhir                | : 1907531193<br>: Fakultas Ekonomi dan Bisnis<br>: Aktif (Belajar) | Nama<br>Program Studi         | : Gusti Ayu Denis Ersamayoni Wibawa<br>: Sarjana Akuntansi | a        |
| 🗄 MENUNGGU PEM                                     | BAYARAN                                       |                                                                    |                               |                                                            |          |
| Tahun Ajaran / Ser                                 | nester                                        | Golongan UKT                                                       | Keterangan                    | Status                                                     | Jumlah   |
| 2022/2021 - Ga                                     | njil                                          | UKT 2                                                              | -                             | Belum Lunas                                                | 1,000,00 |
| TOTAL                                              |                                               |                                                                    |                               |                                                            | 1,000,00 |
|                                                    |                                               | No. VA                                                             | Bank Mandiri :                |                                                            |          |
|                                                    |                                               | 888191                                                             | 2207150001                    |                                                            |          |
|                                                    |                                               | Mohon lakuka                                                       | an pembayaran melalui :       |                                                            |          |
|                                                    |                                               | Ва                                                                 | nk Mandiri                    |                                                            |          |
|                                                    |                                               | 🖨 Cetak Tagihan                                                    | Lihat Cara Pembayaran         |                                                            |          |
|                                                    |                                               |                                                                    |                               |                                                            |          |
| da sudah membayar tap                              | oi status tagihan belu                        | m berubah? Silakan klik Upload Bukti Bayar                         | untuk mengupload bukti bayar  | r anda!                                                    |          |

Gambar 9. Halaman Informasi Pembayaran

Seperti dapat dilihat pada Gambar 9, terdapat tombol **Cetak Tagihan** yang dapat anda digunakan untuk **mencetak rincian pembayaran** yang harus dilakukan. Tampilan rincian pembayaran ini dapat anda lihat pada Gambar 10.

| eyJpdii6ilFlbkZpY2NIMXQ0b09NZnA1Nm9YcEE9PSisInZhbHVlijoidTMzT2dpeEd | τε_ 1 / 1   − 100% +   🗄 🖏                                                                                                    | ± ē : |
|---------------------------------------------------------------------|----------------------------------------------------------------------------------------------------|-------|
|                                                                     | KEMENTERIAN PENDIDIKAN, KEBUDAYAAN,<br>RISET DAN, TEKNOLOGI<br>UNIVERSITAS UDAYANA<br>Jalan Kampus Unud Bukit Jimbaran Badung, Bali<br>Telepon: (0361) 701954, 701797, Fax: (0361) 701907<br>Lanan: www.umda.etd<br>TAGIHAN MAHASISWA |       |
|                                                                     | Tanggal Cetak : 15/07/2022 11:47       NIM : 1907531193     Nama : Gusti Ayu Denis Ersamayoni : Wibawa       Fakultas : Fakultas Ekonomi dan Bisnis     Program Studi : Sarjana Akuntansi       Status Terakhir : Aktif (Belajar)     |       |
|                                                                     | Tahun Ajaran / Golongan UKT Keterangan Status Jumlah<br>Semester                                                                                                    |       |
|                                                                     | 2022/2021 - Ganjil UKT 2 - Belum Lunas 1,000,000 TOTAL L000.000                                                                                                    |       |
|                                                                     | No. VA Bank Mandiri :<br>8881912207150001<br>Mohon lakukan pembayaran melalui :<br>Bank Mandiri<br>Libat cara pembayaran                                                                                                    |       |

Gambar 10. Cetak Tagihan

Selain itu, anda dapat melihat **cara pembayaran** dari metode pembayaran yang anda pilih dengan mengklik tombol **Lihat Cara Pembayaran**. Maka akan tampil cara pembayaran seperti pada Gambar 8.

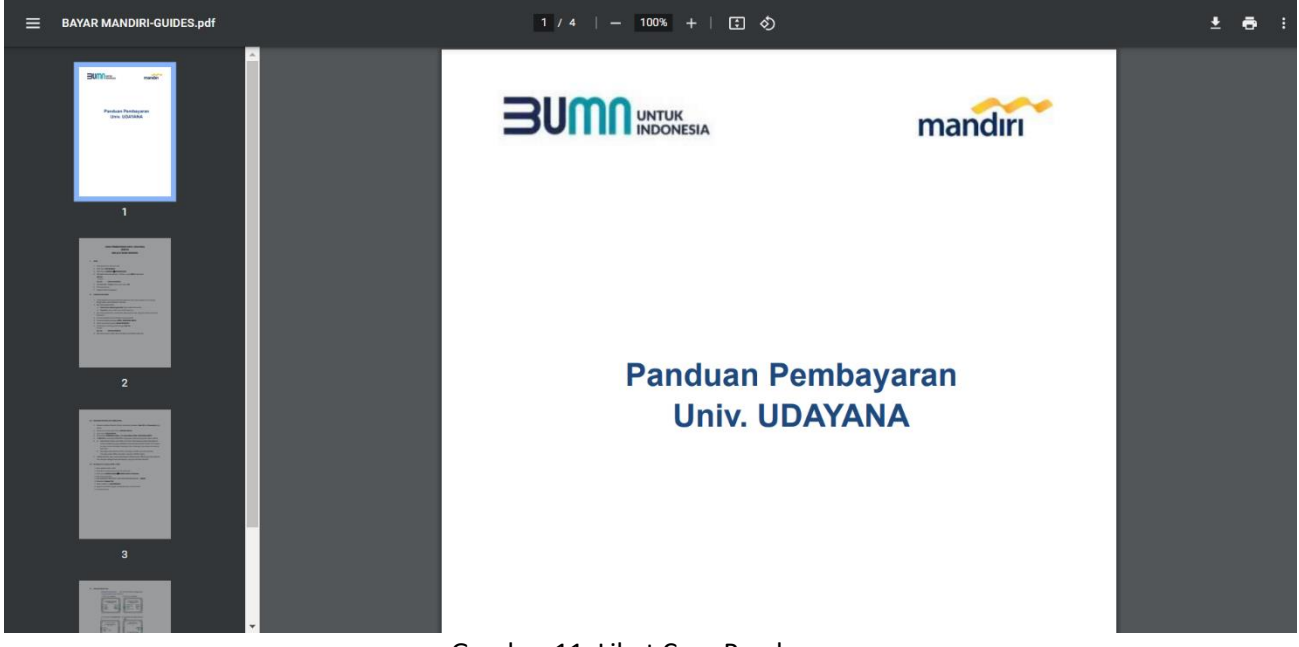

Gambar 11. Lihat Cara Pembayaran

6. Setelah melakukan pembayaran status pembayarann anda akan berubah menjadi "Lunas".

| ✓ Tagihan Lunas      | aambayaraa LIKT Tabu | n Aiar 2022/2022 Ganiil                                            |                                          |                                            |          |
|----------------------|----------------------|--------------------------------------------------------------------|------------------------------------------|--------------------------------------------|----------|
| NiM<br>Faku<br>Statu | iltas<br>us Terakhir | : 1907531193<br>: Fakultas Ekonomi dan Bisnis<br>: Aktif (Belajar) | Nama : Gusti<br>s Program Studi : Sarjar | Ayu Denis Ersamayoni Wibaw<br>Ia Akuntansi | a        |
| DETAIL PEMBAYAR      | AN                   |                                                                    |                                          |                                            |          |
| Tahun Ajaran / Seme  | ster                 | Golongan UKT                                                       | Keterangan                               | Status                                     | Jumlah   |
| 2022/2021 - Ganji    | l                    | UKT 2                                                              | -                                        | Lunas                                      | 1,000,00 |
| OTAL                 |                      |                                                                    |                                          |                                            | 1,000,00 |
|                      |                      |                                                                    | 🖨 Cetak Bukti Bayar                      |                                            |          |

Gambar 12. Halaman Tagihan Pembayaran dengan Status Lunas

Jika ingin mencatak bukti bayar yang telah dilakukan anda dapat mengklik tombol **Cetak Bukti Bayar**. 7. Jika anda **sudah melakukan pembayaran**, akan tetapi status pembayaran anda masih **"Belum** 

Lunas", maka anda dapat mengupload bukti bayar dengan mengklik tombol **Upload Bukti Bayar** atau mengakses menu **Pembayaran UKT → Upload Bukti pembayaran**.

|                     | NIM<br>Fakultas<br>Status Terakhir | : 1907531193<br>: Fakultas Ekonomi dan Bisnis<br>: Aktif (Belajar) | Nama : Gusti Ayı<br>Program Studi : Sarjana A                         | ı Denis Ersamayoni Wibaw<br>ıkuntansi | a       |
|---------------------|------------------------------------|--------------------------------------------------------------------|-----------------------------------------------------------------------|---------------------------------------|---------|
| MENUNGGU PE         | EMBAYARAN                          |                                                                    |                                                                       |                                       |         |
| Tahun Ajaran /      | Semester                           | Golongan UKT                                                       | Keterangan                                                            | Status                                | Jumlah  |
| 2022/2021 -         | Ganiil                             | LIKT 2                                                             | -                                                                     | Rolum Lunac                           | 7100011 |
| 2022/2021 -         | Ganjil                             | UKT 2                                                              | -                                                                     | Belum Lunas                           | 1.000.0 |
| 2022/2021 -<br>ITAL | Ganjil                             | UKT 2 No. VA                                                       | Bank Mandiri :                                                        | Belum Lunas                           | 1,000,0 |
| 2022/2021 -<br>DTAL | Ganjil                             | UKT 2<br>No. VA<br>888191                                          | Bank Mandiri :<br><b>2207150001</b>                                   | Belum Lunas                           | 1,000,0 |
| 2022/2021 -<br>ITAL | Ganjil                             | UKT 2<br>No. VA<br>888191<br>Mohon lakuka<br>Ba                    | Bank Mandiri :<br>2207150001<br>In pembayaran melalui :<br>nk Mandiri | Betum Lunas                           | 1,000,0 |

Gambar 13. Tombol Upload Bukti Bayar

Selanjutanya akan tampil halaman list data tagihan seperti Gambar 13. Pada halaman ini anda dapat mengklik tombol **Upload File Bukti**. Form upload bukti dapat tagihan akan tampil seperti pada Gambar 14 berikut ini.

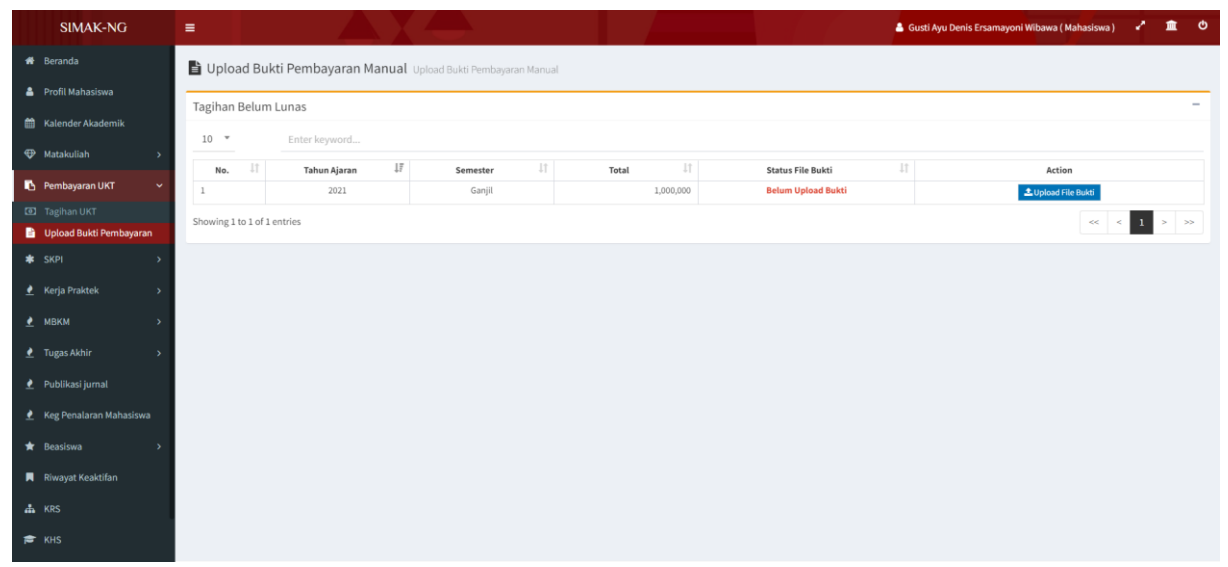

Gambar 14. Halaman List Data Upload Bukti Pembayaran

|     | Upload File Bukti Pembayaran                     |                           | × |
|-----|--------------------------------------------------|---------------------------|---|
| nua | Tahun Ajaran - Semester<br>2021/2022 Ganjil      | <b>Total</b><br>1,000,000 |   |
|     | File Bukti Pembayaran Choose File No file chosen |                           |   |
| 1F  |                                                  | Upload File Kembali       | i |

Gambar 15. Form Upload Bukti Pembayaran

Kemudian anda dapat mengklik tombol **Choose File**  $\rightarrow$  **pilih file bukti pembayaran**  $\rightarrow$  dan klik tombol **Upload File**. Sistem akan menampilkan pesan **Success** jika file bukti pembayaran berhasil diupload seperti pada Gambar 16 berikut ini.

|                     |                                          | $\bullet$                     |           |                   | 💄 Gusti Ayu Denis | Ersamayoni Wibawa ( Mahasiswa )                         | 2 💼                             |
|---------------------|------------------------------------------|-------------------------------|-----------|-------------------|-------------------|---------------------------------------------------------|---------------------------------|
| Upload Bul          | xti Pembayaran Manual ∪p                 | oload Bukti Pembayaran Manual |           |                   |                   |                                                         |                                 |
| Tagihan Belum       | Lunas                                    |                               |           |                   |                   |                                                         |                                 |
| 10 *                | Enter keyword                            |                               |           |                   |                   |                                                         |                                 |
| No. It              | Tahun Ajaran $\downarrow_{\overline{z}}$ | Semester 1                    | Total 👘   | Status File Bukti | 11                | Action                                                  |                                 |
| 1                   | 2021                                     | Ganjil                        | 1,000,000 | Menunggu Validasi |                   | 🛓 Upload Ulang File Bukti 🛛 🔍 Lihat Fi                  | e                               |
| showing 1 to 1 of 1 | entries                                  |                               |           |                   |                   | << <                                                    | 1 > >>                          |
|                     |                                          |                               |           |                   |                   | Success                                                 |                                 |
| MAK-NG              |                                          |                               |           |                   |                   | Berhasil mengupload f<br>pembayaran<br>Copyright © 201: | ile bukti<br>8 All rights reser |

Gambar 16. Pesan Success Upload File Bukti Pembayaran

8. Selanjutnya anda bisa menunggu validasi bukti bayar. Jangan lupa untuk selalu mengecek status pembayaran anda di menu Pembayaran UKT → Tagihan UKT.